# En introduktion till Community i Mediekatalogen SLI

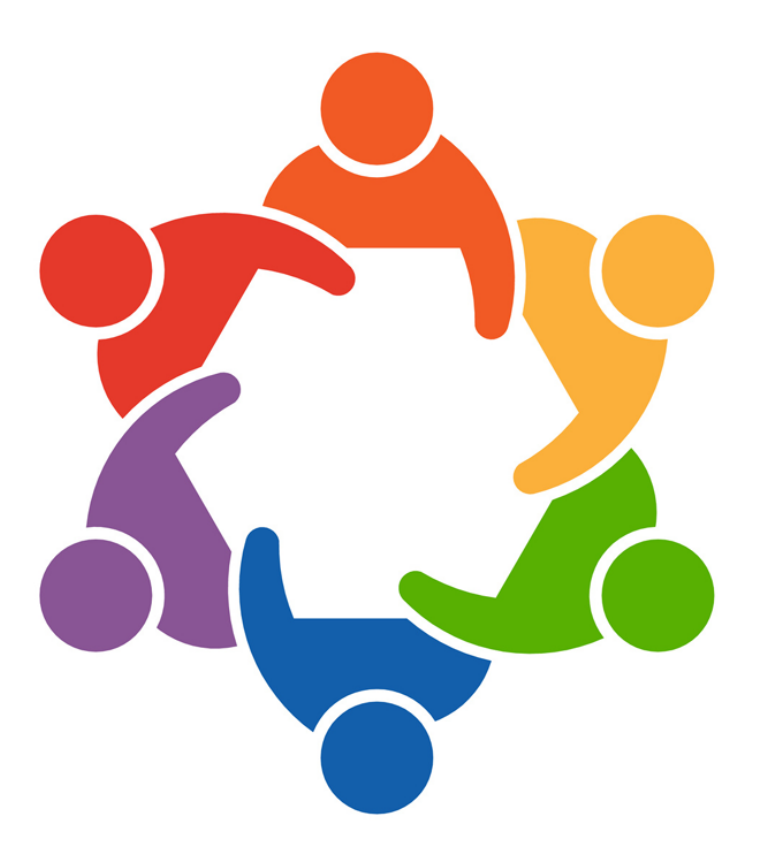

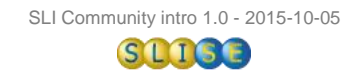

# Välkommen till Community!

#### **Om Community**

Community är ett verktyg i Mediekatalogen som kan liknas vid ett Facebook för skolan. Det som skrivs och skapas i Community tas bort i samband med att lärare och elever avslutar sina konton.

Du kan skapa egna grupper där du och dina elever diskuterar. Du kan dela filmer, e-böcker, pedagogiska planeringar, webbsidor, bilder, m.m. till gruppen. Gruppen kan vara öppen eller stängd så att bara gruppens medlemmar ser innehållet.

Det finns även grupper där du kan diskutera med t.ex. andra mattelärare.

Det är pedagogen som kan skapa grupper, eleverna är delaktiga i grupperna och det är ditt ansvar som lärare att vara närvarande i de grupper du skapat.

#### Gå med i Community

Du är inte medlem i Community automatiskt. För att aktivera funktionen klickar du på menyvalet Community och godkänner användarvillkoren.

Elever får i sina användarvillkor information om upphovsrätt och hur man uppträder mot andra. En diskussion kring dessa frågor är lämplig i klassen innan man börjar använda Community.

Du blir automatiskt medlem i de grupper du valde att du undervisar i, när du skapade ditt konto. Det gör att du kan hålla dig uppdaterad och få direkta tips! Om du vill ändra eller komplettera ämnen väljer du Inställningar under kugghjulet i menyraden.

Pedagoger blir automatiskt medlem i en grupp som Mediecentralen ansvarar för. Pedagoger och elever blir också automatiskt medlem i en grupp med skolans namn. Gruppen kan ansvarig för skolan själv ta över och använda som en informations/diskussions-yta för elever och lärare.

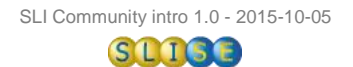

# Bekanta dig med Community

#### Händelser

När du klickar på Community kommer du till Händelser. Här ser du aktiviteter i de grupper du är medlem i och vad dina vänner publicerat.

Du kan göra egna inlägg. Vill du skriva i en av dina grupper – välj gruppen först och skriv inlägget där.

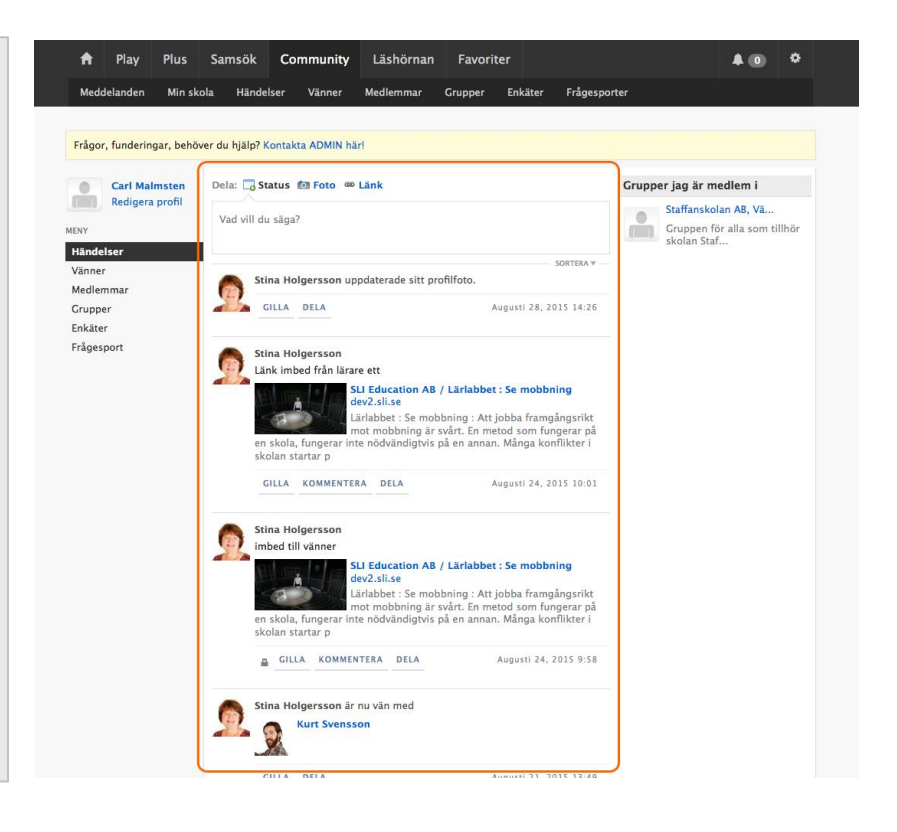

#### Grupper jag är medlem i

Under Händelser ser du alla grupper du är medlem i.

Du kan enkelt välja grupp genom att klicka på den.

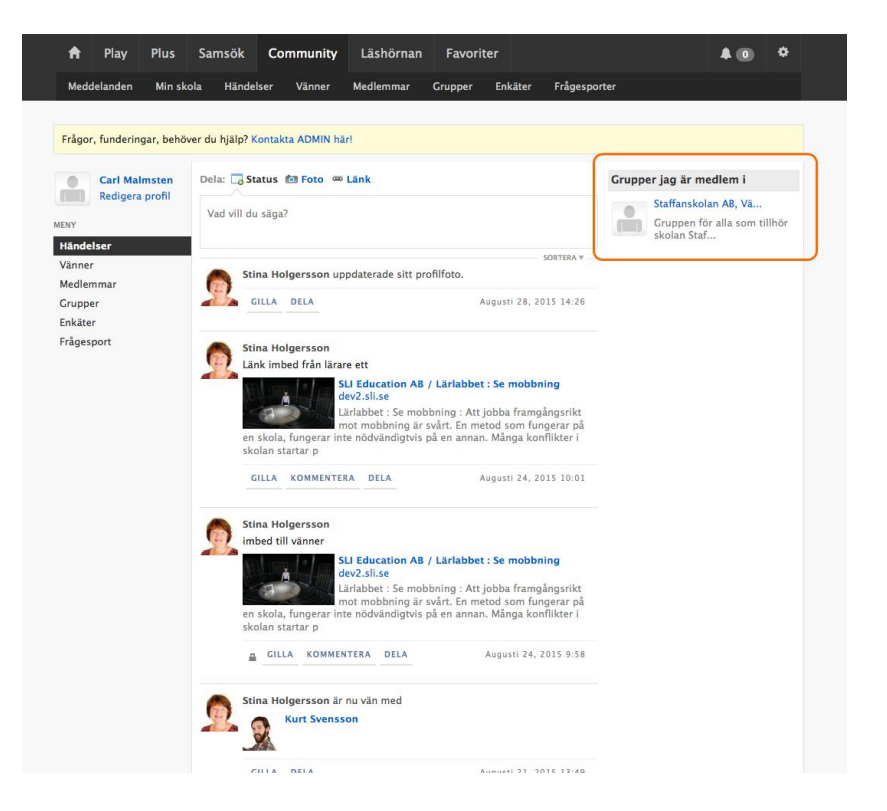

# Navigering

I menyn finns t.ex "Meddelanden", "Grupper" och "Vänner".

"Bjällran" i menyn visar en siffra som talar om hur många aviseringar du har. Här har vi klickat på symbolen och ser då de senaste. Klicka på en rad för att gå dit eller klicka på flaggsymbolen för att markera som läst.

Klicka på "Visa alla" för att se alla och samtidigt markera alla som lästa.

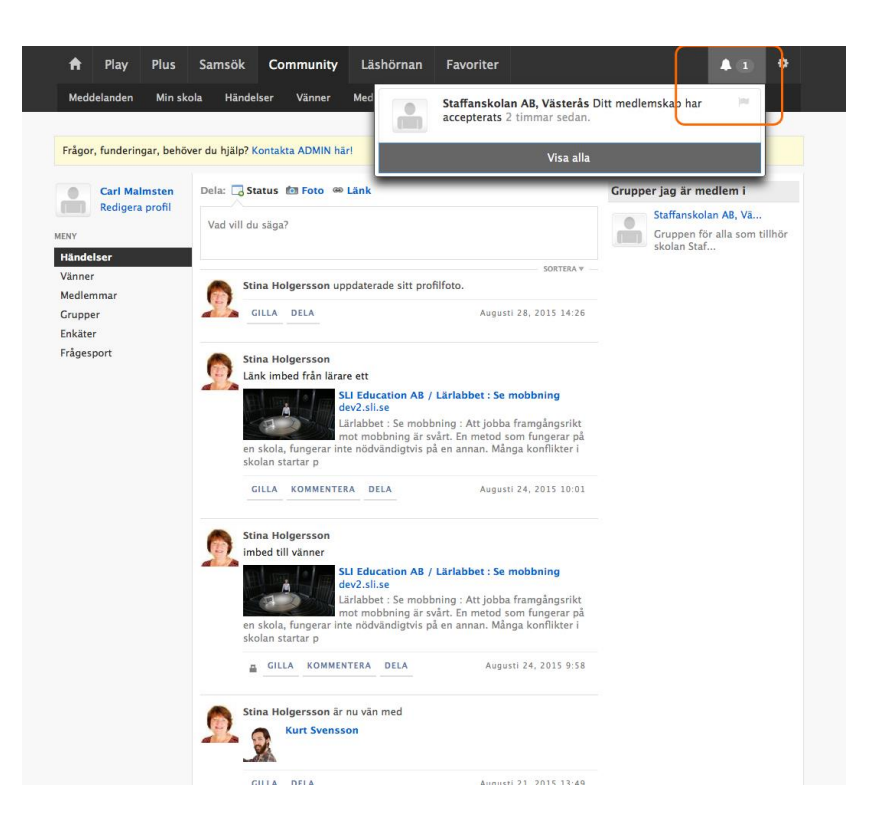

### Du & din sida

Du har en egen sida där du bl.a. kan presentera dig själv med omslagsbild och en avatar (liten bild).

Om du klickar på ditt namn eller på din avatar kommer du till din sida.

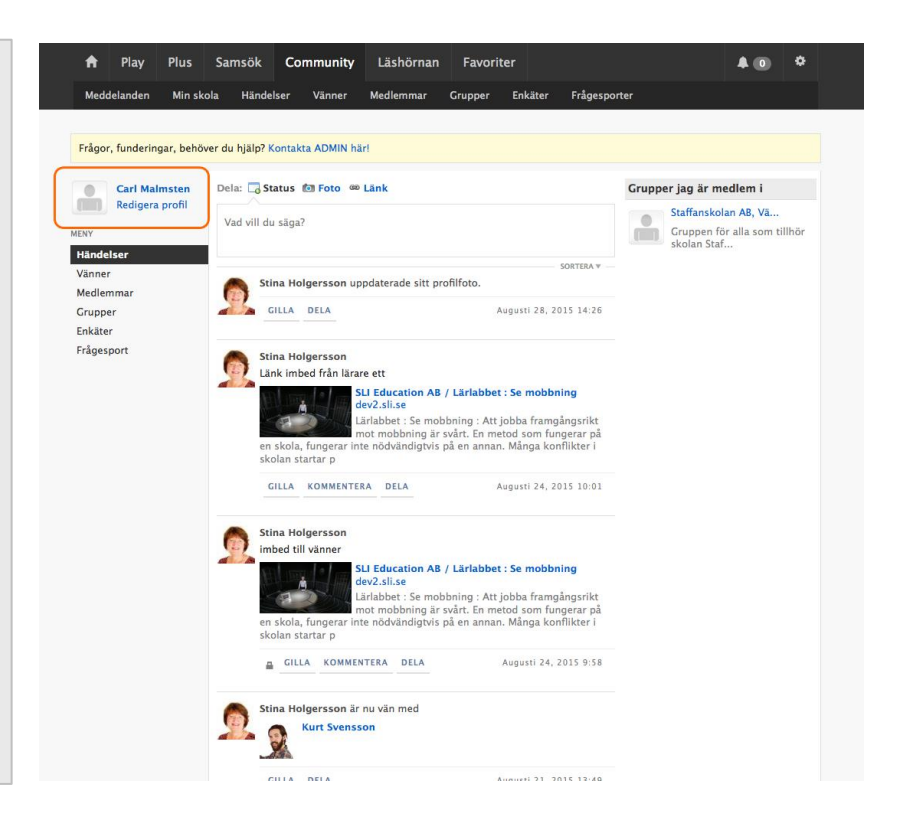

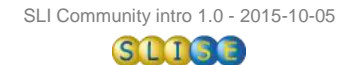

# Presentera dig själv

#### Skriv en presentation

Klicka på länken/knappen "Redigera profil" som finns i föregående bild och på din sida.

Här kan du ange vilket landskap du tillhör och skriva en text som syns på din sida.

När du klickat "Spara" visas texten "Visa din uppdaterade profil" - klicka där och se resultatet.

Notera: För att ändra ditt namn gå till kugghjulet i menyn uppe till höger och välj "Inställningar".

| A      | Play        | Plus       | Samsök          | Community       | Läshörnan | Favorit | ter     |              |                  | 40          | ٠        |
|--------|-------------|------------|-----------------|-----------------|-----------|---------|---------|--------------|------------------|-------------|----------|
| Mede   | delanden    | Min sko    | ola Hände       | lser Vänner     | Medlemmar | Grupper | Enkäter | Frågesporter |                  |             |          |
|        |             |            |                 |                 |           |         |         |              |                  |             |          |
| Frågo  | r, funderin | gar, behöv | ver du hjälp? K | ontakta ADMIN I | när!      |         |         |              |                  |             |          |
| Rec    | digera      | profil     |                 |                 |           |         |         |              |                  |             |          |
| GR     |             | RMATIO     | N OM MIG        |                 |           |         |         |              |                  |             |          |
| *Plats | 5:          |            |                 |                 |           |         |         |              |                  |             |          |
| Sver   | ige 🛨       |            |                 |                 |           |         |         |              |                  |             |          |
| Väst   | manland     | •          |                 |                 |           |         |         |              |                  |             |          |
| Stad:  |             |            |                 |                 |           |         |         |              |                  |             |          |
| Väst   | erås        |            |                 |                 |           |         |         |              |                  |             |          |
| Postn  | nummer:     |            |                 |                 |           |         |         |              |                  |             |          |
| Up     | odatora     |            |                 |                 |           |         |         |              |                  |             |          |
| 5005   | version 4.  | 1.5        |                 |                 |           |         |         | Sida         | n skapad på 0,11 | 38 sekunder | på www22 |
|        |             |            |                 |                 |           |         |         |              |                  |             |          |
|        |             |            |                 |                 |           |         |         |              |                  |             |          |
|        |             |            |                 |                 |           |         |         |              |                  |             |          |
|        |             |            |                 |                 |           |         |         |              |                  |             |          |
|        |             |            |                 |                 |           |         |         |              |                  |             |          |

#### Ladda upp en avatar

Välj en bild på dig själv eller något som symboliserar dig.

Klicka på ditt namn när du står under Community/Händelser, eller är på din sida - sätt muspekaren över den grå symbolen och välj "Ändra bild". Klicka på knappen "Bläddra...", välj bild och "Ladda upp bild."

| 🕈 Play        | / Plus       | Samsöl                                                                                                    | Co        | mmunity        | Läshörnan         | Favorit | er            |           |                  | 4 🕕      | ٠      |
|---------------|--------------|----------------------------------------------------------------------------------------------------|-----------|----------------|-------------------|---------|---------------|-----------|------------------|----------|--------|
| Meddelande    | en Minsl     | kola Här                                                                                                    | ıdelser   | Vänner         | Medlemmar         | Grupper | Enkäter       | Frågespor | ter              |          |        |
|               |              |                                                                                                    |           |                |                   |         |               |           |                  |          |        |
| Frågor, funde | ringar, behi | iver du hjälp                                                                                                    | ? Kontak  | ta ADMIN hä    | irl               |         |               |           |                  |          |        |
|               |              | _                                                                                                    |           |                |                   |         |               |           |                  |          |        |
|               | Åndra bil    | e Carl                                                                                                    | Malm:     | sten           | verice .          |         |               |           | Lägg till omslag | Redigera | profil |
|               |              |                                                                                                    |           |                |                   |         |               |           |                  |          |        |
|               |              | Dela:                                                                                                    | Status    | Foto 🚥         | Länk              |         |               |           |                  |          |        |
| Vägg          |              | Skriv nå                                                                                                    | igot      |                |                   |         |               |           |                  |          |        |
| Info          |              |                                                                                                    |           |                |                   |         |               |           |                  |          |        |
| Vänner (1)    |              | 0                                                                                                    | Stina Ho  | lgersson 🕨     | Carl Malmsten     |         |               |           |                  |          |        |
| ANNER (1)     | 4            |                                                                                                    | Carl Mair | nsten och jag  | g ska fiska idag! |         |               |           |                  |          |        |
| Stina         | Holgersson   |                                                                                                    | GILLA     | KOMMENTER      | RA ANMĂL          | D       | ecember 9, 2  | 014 9:52  |                  |          |        |
|               |              |                                                                                                    | Carl Mal  | msten är nu    | vān med           |         |               |           |                  |          |        |
|               |              | , in the second second s |           | Stina Holger   | sson              |         |               |           |                  |          |        |
|               |              |                                                                                                    | 2         |                |                   |         |               |           |                  |          |        |
|               |              |                                                                                                    | GILLA     | DELA           |                   | A       | ugusti 19, 20 | 14 15:13  |                  |          |        |
|               |              |                                                                                                    |           |                |                   |         |               |           |                  |          |        |
|               |              | Det finn                                                                                                    | s inga nv | a flöden att v | visa iust nu.     |         |               |           |                  |          |        |
|               |              |                                                                                                    |           |                |                   |         |               |           |                  |          |        |
|               |              |                                                                                                    |           |                |                   |         |               |           |                  |          |        |
|               |              |                                                                                                    |           |                |                   |         |               |           |                  |          |        |
|               |              |                                                                                                    |           |                |                   |         |               |           |                  |          |        |
|               |              |                                                                                                    |           |                |                   |         |               |           |                  |          |        |
|               |              |                                                                                                    |           |                |                   |         |               |           |                  |          |        |
|               |              |                                                                                                    |           |                |                   |         |               |           |                  |          |        |
|               |              |                                                                                                    |           |                |                   |         |               |           |                  |          |        |
|               |              |                                                                                                    |           |                |                   |         |               |           |                  |          |        |
|               |              |                                                                                                    |           |                |                   |         |               |           |                  |          |        |

#### Beskära till lämplig storlek:

Klicka och dra ut en rektangel på bilden. Justera tills du är nöjd och klicka på "Spara avatar".

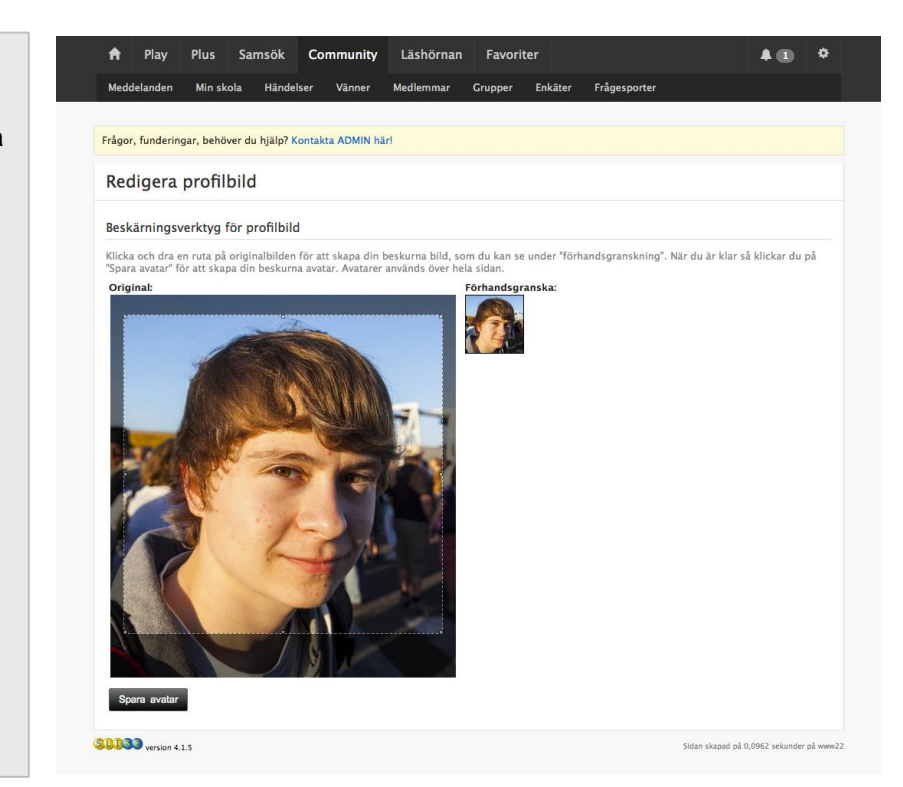

### Omslagsbild

Du kan göra din sida mer personlig genom att välja en omslagsbild. Klicka på "Lägg till omslag" på din sida.

Bilden du laddar upp måste vara av tillräckligt god kvalitet/storlek och mindre än 5Mb för att kunna användas.

Justera bilden genom att dra i den till du är nöjd och klicka sedan på "Spara ändringar".

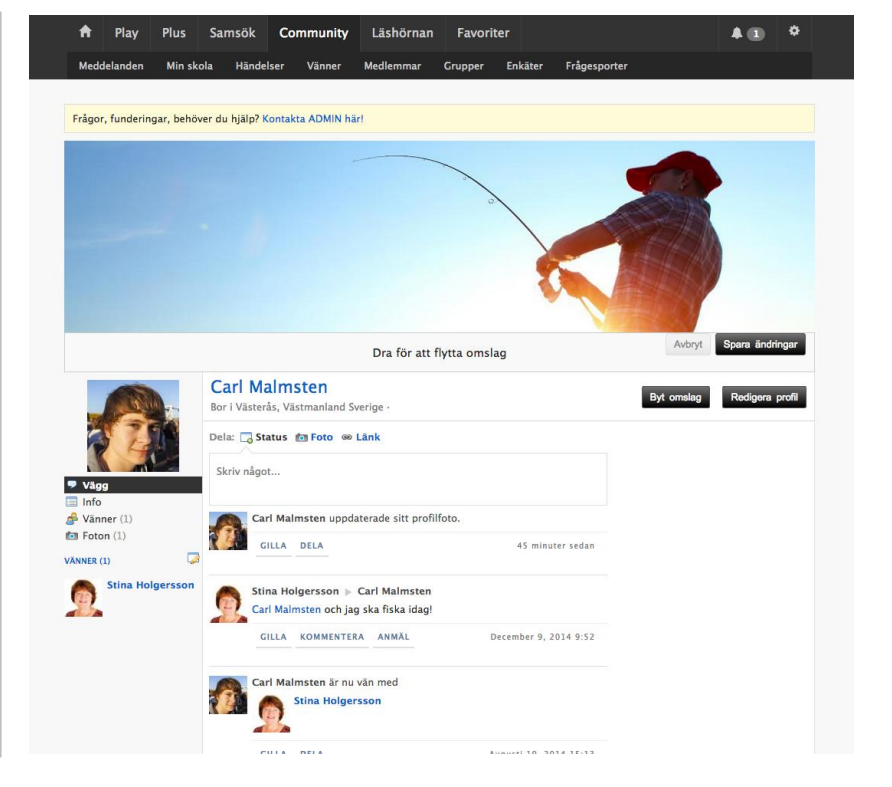

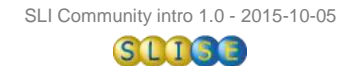

# Vänner

#### Hitta och bli vän

Om du klickar på "Medlemmar" i menyn kan du söka efter andra medlemmar i ett landskap.

Du kan också bli vän med personer genom att klicka på namnet och besöka deras sida, där väljer du "Lägg till som vän".

Elever kan bara lägga till vänner via de grupper dom deltar i, t.ex. gruppen för skolan.

| A Play Plus                         | Samsök C             | ommunity              | Läshörnan        | Favori  | ter     |              | <b>A</b> (0) | ٠ |
|-------------------------------------|----------------------|-----------------------|------------------|---------|---------|--------------|--------------|---|
| Meddelanden Min s                   | kola Händelser       | Vänner                | Medlemmar        | Grupper | Enkäter | Frågesporter |              |   |
| Frågor, funderingar, beh            | över du hjälp? Konta | akta ADMIN ha         | ir!              |         |         |              |              |   |
| Stina Holgersson<br>Redigera profil | Sök blan             | d medlei              | mmar             |         |         |              |              |   |
| MENY                                |                      | Åsa Karl              | sson             |         |         | Belägen inom |              |   |
| Händelser                           |                      | 1 gemensa<br>Lägg til | ım vän<br>I vän  |         |         | Sverige      | \$           |   |
| Vänner<br>Medlemmar                 |                      |                       |                  |         |         | Västmanland  | \$           |   |
| Grupper                             |                      | Åsa Karl              | sson             |         |         | västerås     |              |   |
| Enkäter<br>Frågesport               |                      | as Lägg til           | l vän            |         |         | Nyckelord:   |              |   |
|                                     |                      |                       |                  |         |         |              |              |   |
|                                     |                      |                       |                  |         |         | inom: E-post | och namn \$  |   |
|                                     |                      | Admin1                | Ett              |         |         | 0111         |              |   |
|                                     | ADMIN                | lag Lägg til          | l văn            |         |         | Skicka       |              |   |
|                                     |                      |                       |                  |         |         |              |              |   |
|                                     |                      | Agneta E              | riksson          |         |         |              |              |   |
|                                     |                      | Kalmar » S            | måland » Sverige |         |         |              |              |   |
|                                     |                      | AP rugg tu            | , van            |         |         |              |              |   |
|                                     |                      |                       |                  |         |         |              |              |   |
|                                     |                      | Agneta E              | riksson          |         |         |              |              |   |
|                                     |                      | as Lagg th            | i van            |         |         |              |              |   |
|                                     |                      |                       |                  |         |         |              |              |   |
|                                     |                      | Alma Pal              | ic               |         |         |              |              |   |
|                                     |                      | 1 gemensa             | ım vän           |         |         |              |              |   |
|                                     |                      | ag Lagg til           | i van            |         |         |              |              |   |

#### Dina vänner

Genom att bli vän med en person kan du enkelt skicka meddelanden och omnämna personen i kommentarer genom att skriva "@" följt av några bokstäver i namnet.

Vänner ser det du postar och kommenterar så länge det inte sker i en stängd grupp. Detsamma gäller omvänt, du kan följa vad dina vänner skriver och kommenterar.

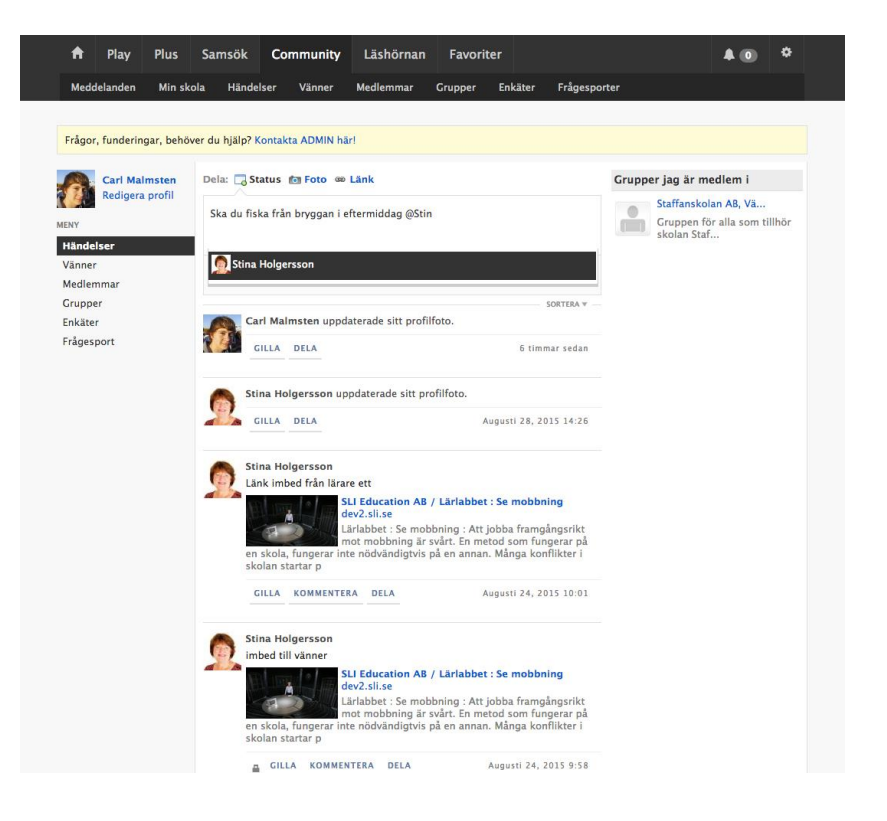

### Organisera vänner

Om du ofta skickar meddelande till en grupp av vänner underlättar det att organisera i en lista. Du kan då t.ex. skicka ett meddelande eller dela till alla på en gång.

Gå in på menyvalet "Vänner", klicka på "Lägg till lista" och ge ett passande namn i dialogrutan, t ex Min NO-grupp.

| Stina Holge                                                      | visson Vänner                                   |                                                                      |                                                  | Skapa en lista                |
|------------------------------------------------------------------|-------------------------------------------------|----------------------------------------------------------------------|--------------------------------------------------|-------------------------------|
| Redigera pr                                                      | ofil                                            | Skapa ny lista                                                       |                                                  |                               |
| NY                                                               | R Sök vänner                                    | Min NO-grupp                                                         | aste vänner 👻 Visa: 1                            | 0 per sida 👻 När: Alla 👻      |
| andelser<br>Anner<br>ledlemmar<br>irupper<br>nkäter<br>rågesport | Lista har tag<br>Må<br>Q<br>Lista har tag<br>Må | Skriv in namnet på din anpassade vännerlista<br>Skicks<br>e-lott SLI | Alla väänner<br>Inkommande<br>Avvaktande fö<br>X | förfrågningar<br>vrfrågningar |
|                                                                  | Car                                             | 1 Malmsten                                                           | ×                                                |                               |
|                                                                  |                                                 |                                                                      |                                                  |                               |

### Lägg till i lista

I menyn till höger finns nu listan "Min NO-grupp".

Sätt muspekaren över en person så visas "Lista" till höger om namnet.

I listan där väljer du vilken lista personen ska ingå i. En person kan ingå i flera listor.

Klickar du på "Min NO-lista" i menyn till höger ser du vilka personer som ingår där.

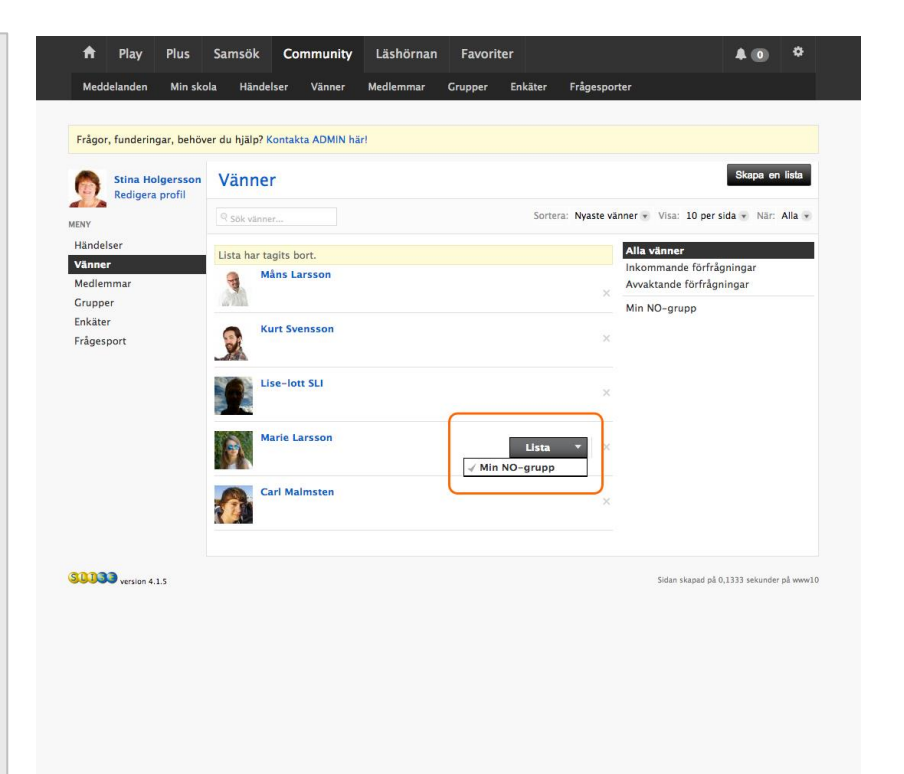

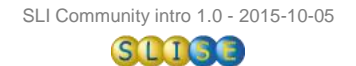

# Skapa en privat grupp för dig och dina elever

### Skapa gruppen

Klicka först på "Grupper", sedan "Skapa grupp" och välj alternativet "Stängd grupp". Ge gruppen ett namn och klicka på "Kom igång".

Nu kommer du till gruppens inställningar, som du senare kan ändra via "Inställningar" i gruppen.

Ange "Detaljer", "Information", ladda upp ett "Foto" och klicka dig vidare till "Behörigheter".

| Frågor, funderingar, behöver du hjälp? Kor                                                                    | takta ADMIN här!                                                                                                    |                       |                  |
|----------------------------------------------------------------------------------------------------|----------------------------------------------------------------------------------------------------|-----------------------|------------------|
| A Grupper                                                                                                    |                                                                                                    |                       |                  |
| Skapa en grupp<br>Tips:<br>Om din skola saknas, kontakta SLI.SE Adn<br>Om du vill skapa en grupp som bara dom | i <mark>inistratör,</mark> skapa inte en ny grupp för skolan.<br>som är medlem i den ska se, välj Grupper / Stängd i | jrupp.                |                  |
| Grupper<br>Stangd grupp e<br>Namn:<br>Stinas NO-grupp<br>Kom igling                                           | Ämnen/områden                                                                                                    | Skolor                |                  |
| 10033 version 4.1.5                                                                                           |                                                                                                    | Sidan skapad på 0,141 | 5 sekunder på wv |

### **Behörigheter**

Är det viktigaste steget med att skapa en grupp! Nu bestämmer du vem som får se, och göra vad i gruppen.

Du kan i efterhand ändra inställningar genom att klicka på "Inställningar / Hantera".

| Medd  | elanden     | Min skol      | Hand        | lalcar | Vänner                                  | Medlemmar        | Grupper       | Enkäter        | Frågesporter              |                                     |               |      |
|-------|-------------|---------------|-------------|--------|-----------------------------------------|------------------|---------------|----------------|---------------------------|-------------------------------------|---------------|------|
| meau  | clanden     | WIIII SKOI    |             | ierser | vanner                                  | Medicilina       | Grupper       | Linkater       | riagesporter              |                                     |               |      |
|       |             |               | 1 1 1 1 1 2 |        |                                         |                  |               |                |                           |                                     |               |      |
| ragor | , tunderir  | igar, benove  | r du njaip? | Kontak | ta ADMIN nar                            | ł                |               |                |                           |                                     |               |      |
| A Gr  | upper       |               |             |        |                                         |                  |               |                |                           |                                     |               |      |
| Red   | ligera      | grupp:        | Stinas      | NO-    | -grupp                                  |                  |               |                |                           |                                     |               |      |
| DET   | ALJER       | INFORMA       | TION F      | ото    | BEHÖRIGHE                               | TER INBJU        | DAN URL       | ADMINIS        | TRATÖRER EXTR             | ASIDA VISA I                        | DENNA GR      | UPP  |
|       |             |               |             | -      |                                         | _                |               |                |                           |                                     |               |      |
| Sekre | etess för g | ruppen:       |             |        | 🛱 Alla                                  |                  | -             |                |                           |                                     |               |      |
|       |             |               |             |        | Kontrollera                             | vem som kan se   | gruppen.      |                |                           |                                     |               |      |
|       |             |               |             |        | Om du vill g                            | öra gruppen os   | ynlig när man | bläddrar/sök   | ter grupper, välj ett mer | r restriktivt val ä                 | in "Alla" ova | n.   |
|       |             |               |             |        | Notera att si                           | ekretessinställn | ingen här end | ast kontroller | ar vem som kan se gru     | ppen och har in<br>retessen för var | get att göra  | med  |
|       |             |               |             |        | och dess ob                             | jekt, se nedan.  | ter som nur u | (Interstoore)  | . For all kontronera ser  | accessen for va                     | je undersen   | aton |
|       |             |               |             |        |                                         |                  |               |                |                           |                                     |               |      |
| Hur/  | vem kan b   | li medlem i g | ruppen?     |        | Godkännan                               | de först ‡       |               |                |                           |                                     |               |      |
|       |             |               |             |        |                                         |                  |               |                |                           |                                     |               |      |
| Vem   | kan dela e  | venemano?     |             |        | Endast Adm                              | in ‡             |               |                |                           |                                     |               |      |
|       |             | ,             |             |        |                                         |                  |               |                |                           |                                     |               |      |
|       |             |               | -           |        | (                                       |                  |               |                |                           |                                     |               |      |
| Vem   | kan titta p | oa/soka even  | emang?      |        | Endast Adm                              | iin Ŧ            |               |                |                           |                                     |               |      |
|       |             |               |             |        |                                         |                  |               |                |                           |                                     |               |      |
| Vem   | kan dela e  | en länk?      |             |        | Endast med                              | lemmar ‡         |               |                |                           |                                     |               |      |
|       |             |               |             |        |                                         |                  |               |                |                           |                                     |               |      |
| Vem   | kan se/bl   | äddra länkar? |             |        | Endast med                              | lemmar ‡         |               |                |                           |                                     |               |      |
|       |             |               |             |        |                                         |                  |               |                |                           |                                     |               |      |
| Vem   | kan posta   | en komment    | ar?         |        | Endast med                              | lemmar ‡         |               |                |                           |                                     |               |      |
|       |             |               |             |        |                                         |                  |               |                |                           |                                     |               |      |
|       |             |               |             |        | ( - · · · · · · · · · · · · · · · · · · |                  |               |                |                           |                                     |               |      |

### Posta i grupp

Nu kan du skapa din första post i gruppen. Du kan länka till vad som helst, t.ex. en film i Play.

Du som Administratör för gruppen kan välja att posta antingen som dig själv eller som gruppen. Gör du inget val visas det som ett inlägg från gruppen.

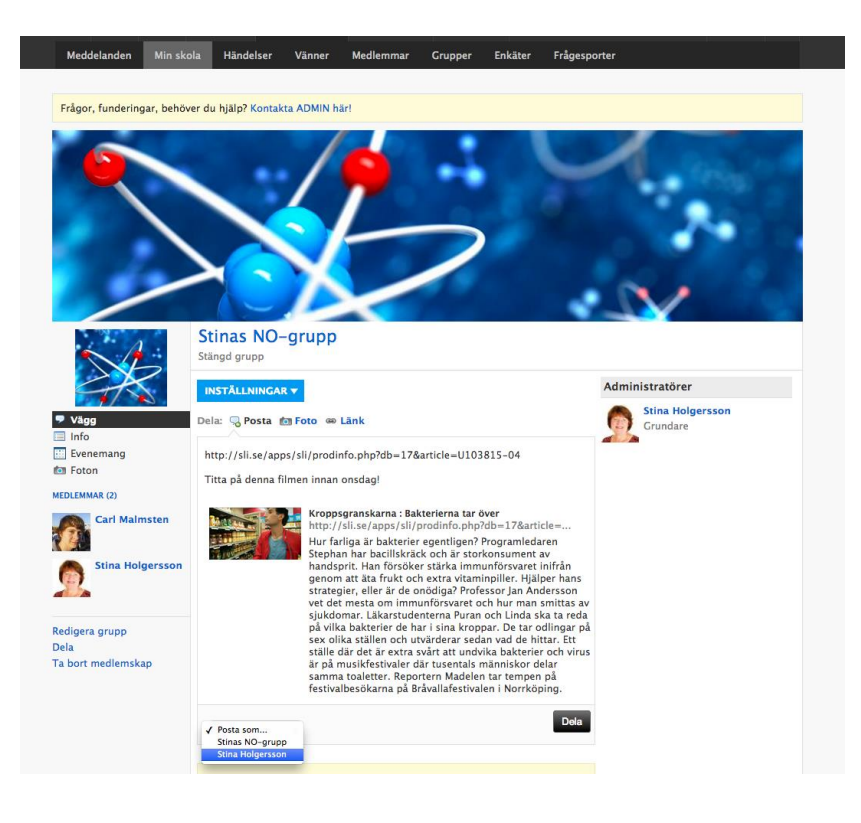

#### Hur blev resultatet?

Medlemmarna i gruppen får nu upp ditt inlägg i sina händelser.

Om du vill marknadsföra inlägget så att utvalda personer får ett meddelande, klickar du på "Dela" vid inlägget.

Nu väljer du vilka som ska få meddelandet på sin "bjällra". Om du har organiserat dina vänner i listor blir det enkelt!

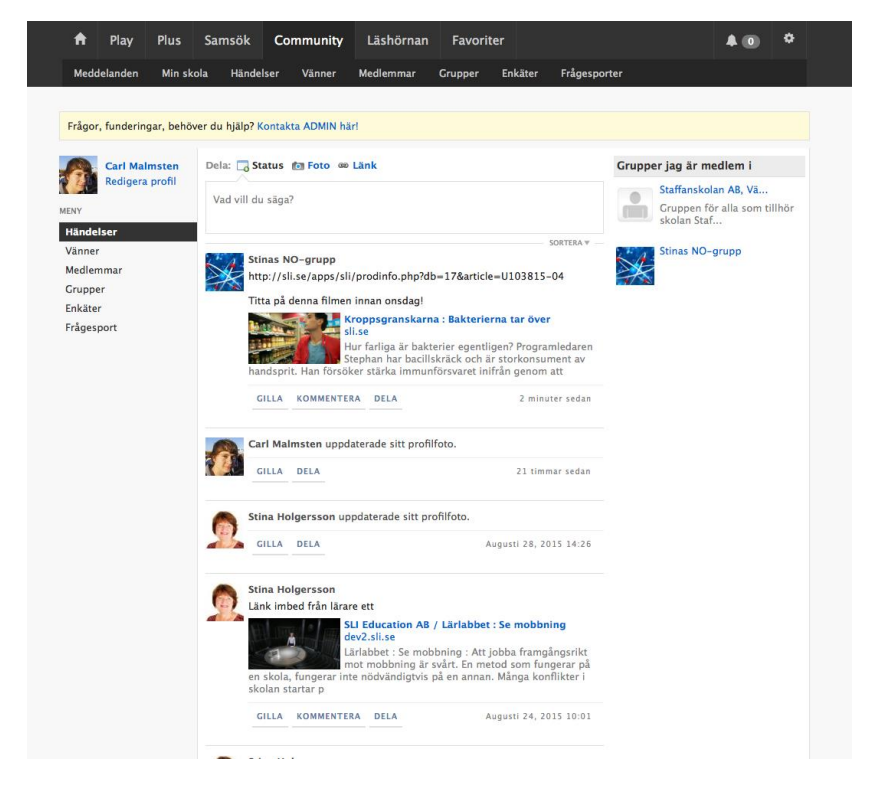

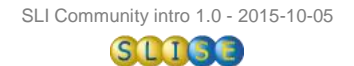

# Sen då?

Vi hoppas att du har fått en överblick av vad verktyget Community kan ge dig! Meningen är inte att vara heltäckande – det finns mycket kvar att upptäcka. Lycka till!

# Om bilder, filmer och upphovsrätt

Alla resurser, som t.ex. filmer, på SLI kan användas i Community.

Filmer från Vimeo och Youtube måste man vara försiktig med. Ett enkelt sätt att kontrollera om filmen ligger där med upphovsmannens tillstånd är att se vem som har publicerat den. Är det t.ex. en video från "Statens maritima museer" som publicerat en film om Birka kan man vara rätt säker på att det är ok.

#### Bilder

Om du inte är upphovsman till bilden du ska använda gäller det att veta att det är ok. Skolverket har en bra instruktion: <u>"Bilder - upphovsrättsguide för lärare"</u> Är du osäker, känns det inte helt ok? - avstå från att använda just den filmen/bilden.

# Använda Community tvärs över Sverige!

I Communityn kan du diskutera med kollegor över hela Sverige.

Om du delar en film från SLI i en sådan grupp kan bara de som har filmen på sin Mediecentral se den. Är programmen från UR kan alla se, eftersom URs material är gemensamt för alla Mediecentraler.

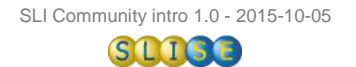